# **CX-12**

# **DMX 96 Control channel Dimming Controller**

# [User Manual]

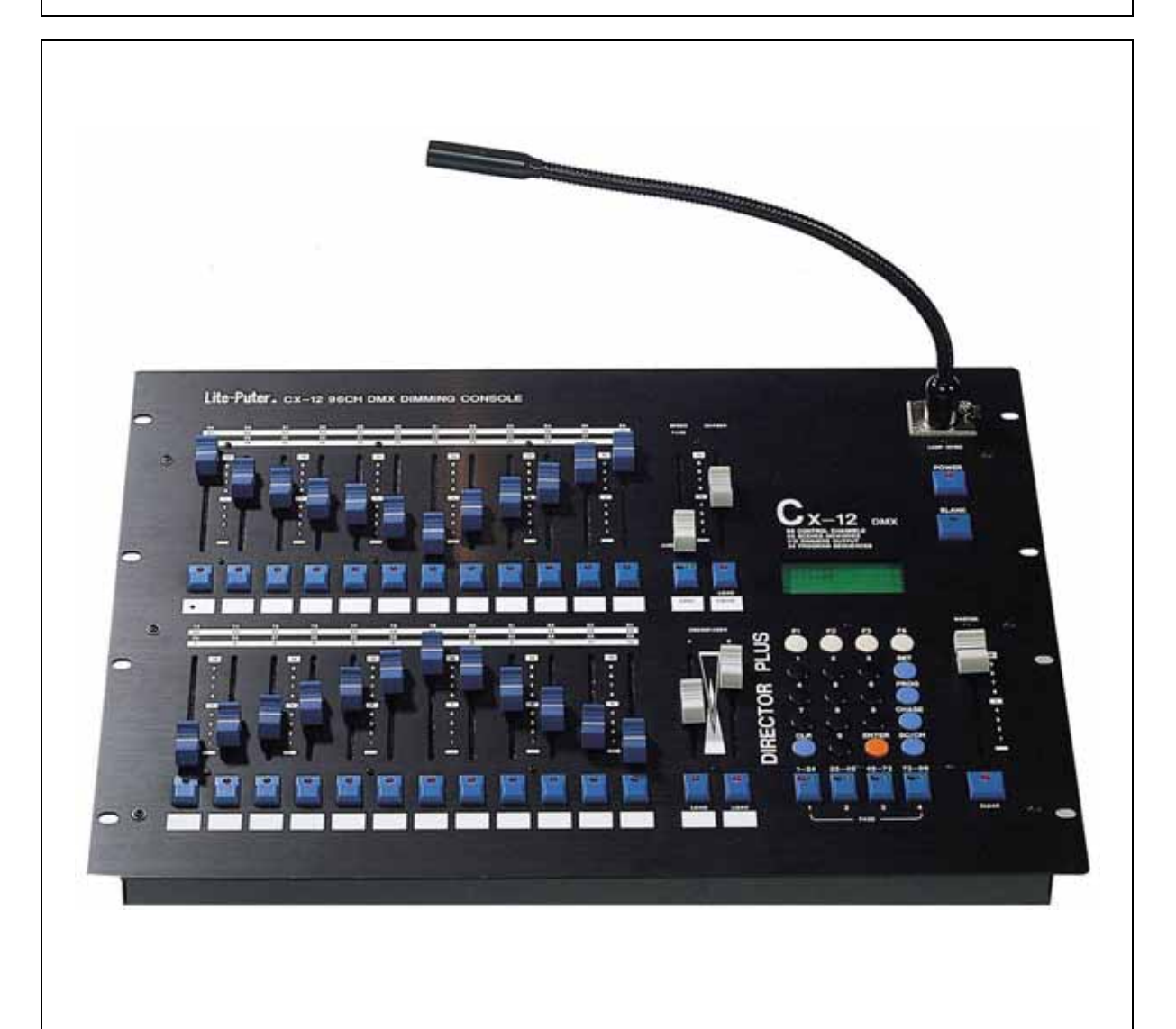

# Lite-Puter Enterprise Co., Ltd.

Website: www.liteputer.com.tw

E-mail: <a href="mailto:sales@liteputer.com.tw">sales@liteputer.com.tw</a>

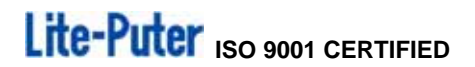

### Introduction

#### **CHAPTER 1. FUNCTION**

| 1-1 Feature       | 2 |
|-------------------|---|
| 1-2 Specification | 2 |
| 1-3 Dimension     | 3 |

#### **CHAPTER 2. SPECIFICATION**

| 2-1 The feature function of control panel | 4   |
|-------------------------------------------|-----|
| 2-2 The feature function of rear panel    | . 5 |

| CHAPTER 3.       | POWER SWITCH                       | <br>6 |
|------------------|------------------------------------|-------|
| CHAPTER 4.       | CHANNEL                            |       |
| 4-1 Brightness   | of control channel                 | <br>7 |
| 4-2 Modification | n of brightness of control channel | <br>3 |

#### CHAPTER 5. SCENE

| 5-1 SCENE setting            | 9    |
|------------------------------|------|
| 5-2 SCENE 1 SCENE 96 loading | . 10 |

#### CHAPTER 6. SEQUENCE

| 6-1 SEQUENCE Editing            | 12 |
|---------------------------------|----|
| 6-2 SEQUENCE Modify             | 13 |
| 6-3 CHASE Loading               | 13 |
| 6-4 CHASE Fade On/Off Setting   | 14 |
| 6-5 To stop the CHASE execution | 15 |

#### CHAPTER 7. A/B CROSS FADERS SWITCHING

| 7-1 Save SEQUENCE into A/B CROSS FADER | 16 |
|----------------------------------------|----|
| 7-2 Load A/B CROSS FADER               | 16 |
| 7-3 Pause A/B CROSS FADER              | 16 |

#### **CHAPTER 8. SET FUNCTION**

| 8-1 LCD display / system default setting    | 17 |
|---------------------------------------------|----|
| 8-2 output memory card loading / saving     | 18 |
| 8-3 Channel patch setting / warm up setting | 19 |
| 8-4 Lock / Unlock setting                   | 21 |

# Chapter 1. CX-12 Feature & Function

#### 1-1 Feature

- Dual control signal output
   (1.) DMX512 / 1990
   (2.) 24 channel analog signal output 0 10V
- 96 control channel, and able to control up to CH97 CH512 by patch
- 4 set of PATCH editing function
- 96 set of scenes pre-set
   (24 set of scenes able to save on every single page function)
- 24 set of chase preset
- Up to 64 scene step on each chase setting
- 2 set of individual control stick for scenes change (CROSS FADE)
- Audio control available
- output external memory card saving / loading ( option )

#### 1-2 Specification

| Power supply                          | AC 90-240V, 45-63Hz                                        |
|---------------------------------------|------------------------------------------------------------|
| Digital control signal input / output | DMX512 / 1990                                              |
| Digital control channel               | 512channel by PATCH able to control<br>CH 97 – CH 512      |
| Digital control connector             | XLR 5-pin                                                  |
| Audio input                           | Internal microphone MAX 120dB, output max. value :AC 100mV |
| Gooseneck connector stand             | XLR 3 -pin, DC +12V 250mA                                  |
| Memory card                           | 64k*2                                                      |
| Dimension                             | 19" 8U standard rack                                       |
|                                       | 482(w) x 352(h)x125(d)mm                                   |
| Weight                                | 5 Kg                                                       |

### Warning !

- 1. Recharge the battery at least 24 hours on before start running. ( power switch turn to ON locate on rear panel )
- 2. After first use, the saving data may lost if without battery recharge in 7 days!

# 1-3 Dimension

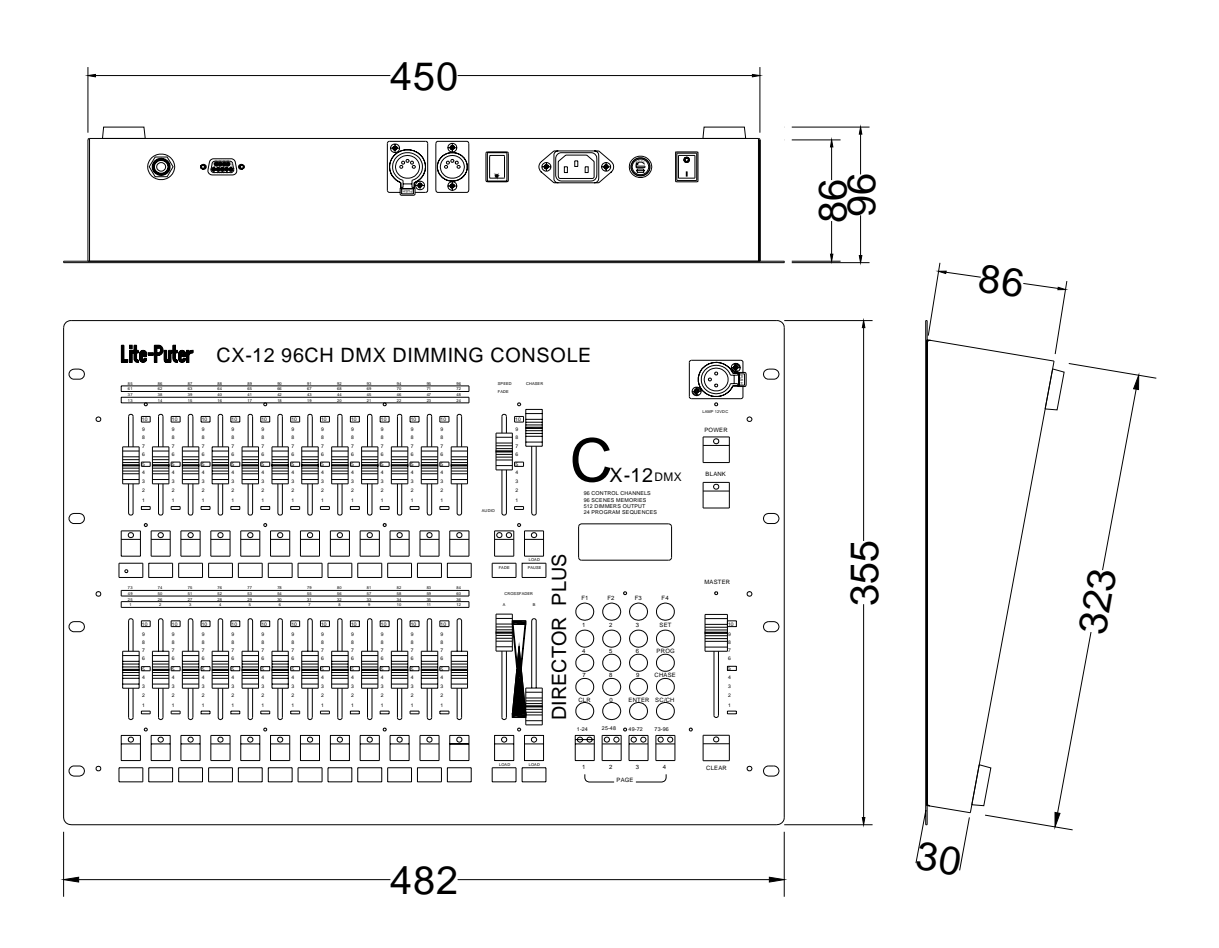

# CHAPTER 2. CX-12 SPECIFICATION

#### 2-1 Introduction of control panel

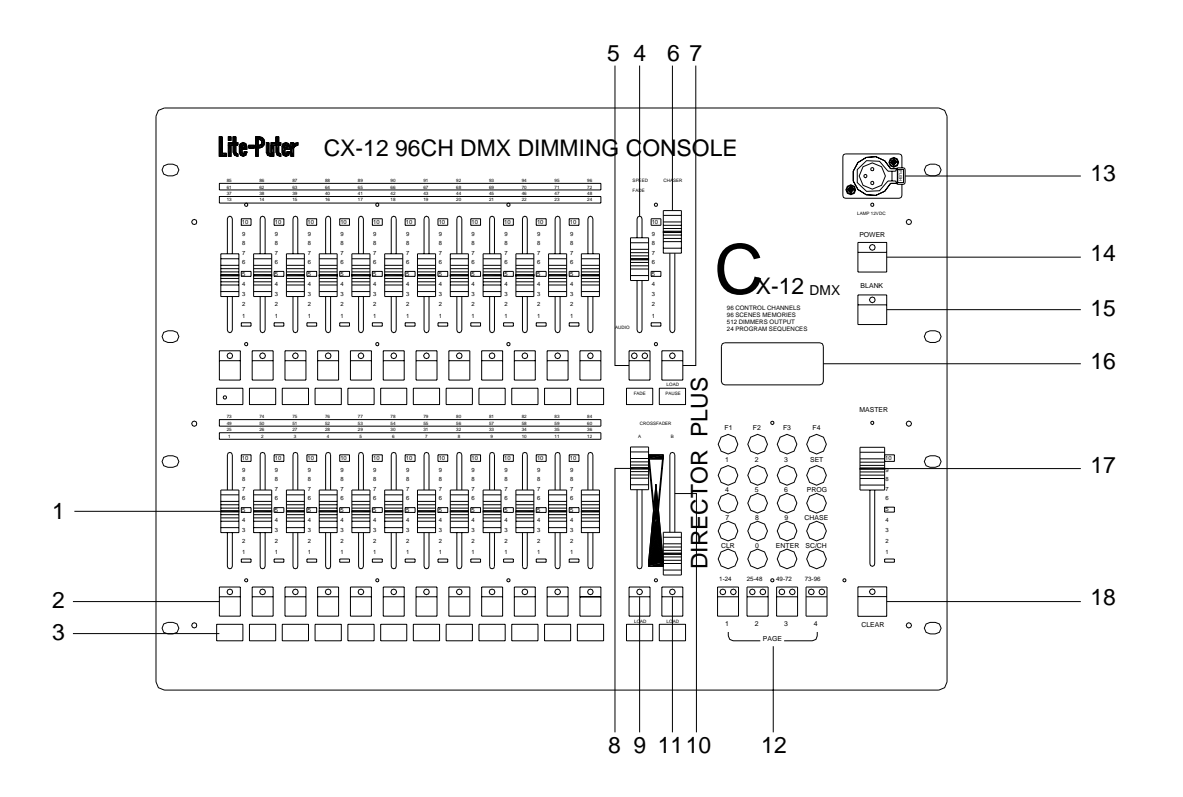

- (1.) **VR1 ~ VR24** VR ..... VR1 ~ VR24
- (2.) P1 ~ P24 hot key......P1 ~ P24 function 1 : The LED on function key display the channel status (In channel mode) function 2 : In SCENE mode, for SCENE selection function 3 : FLASH function 4 : LOAD + P1 - P24 hot key for chase function 可快速呼叫跳機程式
  (3.) Blank......indication / memo for user
  (4.) SPEED / FADE VR ......Adjustment of chase speeding / CROSS FADE speeding
- (5.) FADE save key .....CROSS FADE mode use
- (6.) CHASER VR .....chase brightness value adjustment
- (7.) LOAD / PAUSE .....Load / Pause : auto chase mode use
- (8.) A-CROSSFADER VR......Manual chase A execution mode
- (9.) LOAD .....Load / Switch : Manual chase A mode use
- (10.)B-CROSSFADER VR ......Manual chase B execution mode use

# Lite-Puter ISO 9001 CERTIFIED

| (11.)LOAD      | Load / Switch : Manua | al cha        | ase B                                                                                                    | mod        | le use     |      |
|----------------|-----------------------|---------------|----------------------------------------------------------------------------------------------------|------------|------------|------|
| (12.)PAGE      | PAGE 1~PAGE 4         |               |                                                                                                    |            |            |      |
| (13.)Gooseneck | C+12V 250 Ma          |               |                                                                                                    |            |            |      |
| (14.)POWER     | power switch          | 19            | 20                                                                                                    | 21         | 22         |      |
| (15.)BLANK     | Pause                 |               |                                                                                                    |            |            |      |
| (16.)LCD       | LCD display           | F1            | F2                                                                                                    | F3         | F4         |      |
| (17.)MASTER VR | Master VR             | $\bigcup_{1}$ | 2                                                                                                    | 3          | SET        |      |
| (18.)CLEAR     | output clear          | $\bigcirc$    | $\odot$                                                                                                    | -          | $\bigcirc$ | — 23 |
| (19.)F1        | function key          | $( \uparrow)$ | -                                                                                                    |            | PROG       | 24   |
| (20.)F2        | function key          | $\mathcal{L}$ |                                                                                                    | a          | CHASE      |      |
| (21.)F3        | function key          |               | $\mathbf{\mathbf{\mathbf{\mathbf{\mathbf{\mathbf{\mathbf{\mathbf{\mathbf{\mathbf{\mathbf{\mathbf{\mathbf{\mathbf{\mathbf{\mathbf{\mathbf{\mathbf{$ |            | SC/CH      | 25   |
| (22.)F4        | function key          | $\bigcirc$    | $\bullet$                                                                                                    | $\bigcirc$ | $\bigcirc$ | — 26 |
| (23.)SET       | function key          |               |                                                                                                    |            |            |      |
| (24.)PROGRAM   | function key          | 29            | 28                                                                                                    | 27         |            |      |
| (25.)CHASE     | Chase execution       |               |                                                                                                    |            |            |      |
| (26.)SC/CH     | scene/channel switch  |               |                                                                                                    |            |            |      |
| (27.)ENTER     | enter key             |               |                                                                                                    |            |            |      |
| (28.)0 ~ 9     | 0 ~ 9                 |               |                                                                                                    |            |            |      |
| (29.)CLR       | Clear                 |               |                                                                                                    |            |            |      |
|                |                       |               |                                                                                                    |            |            |      |

# 2-2 REAR PANEL

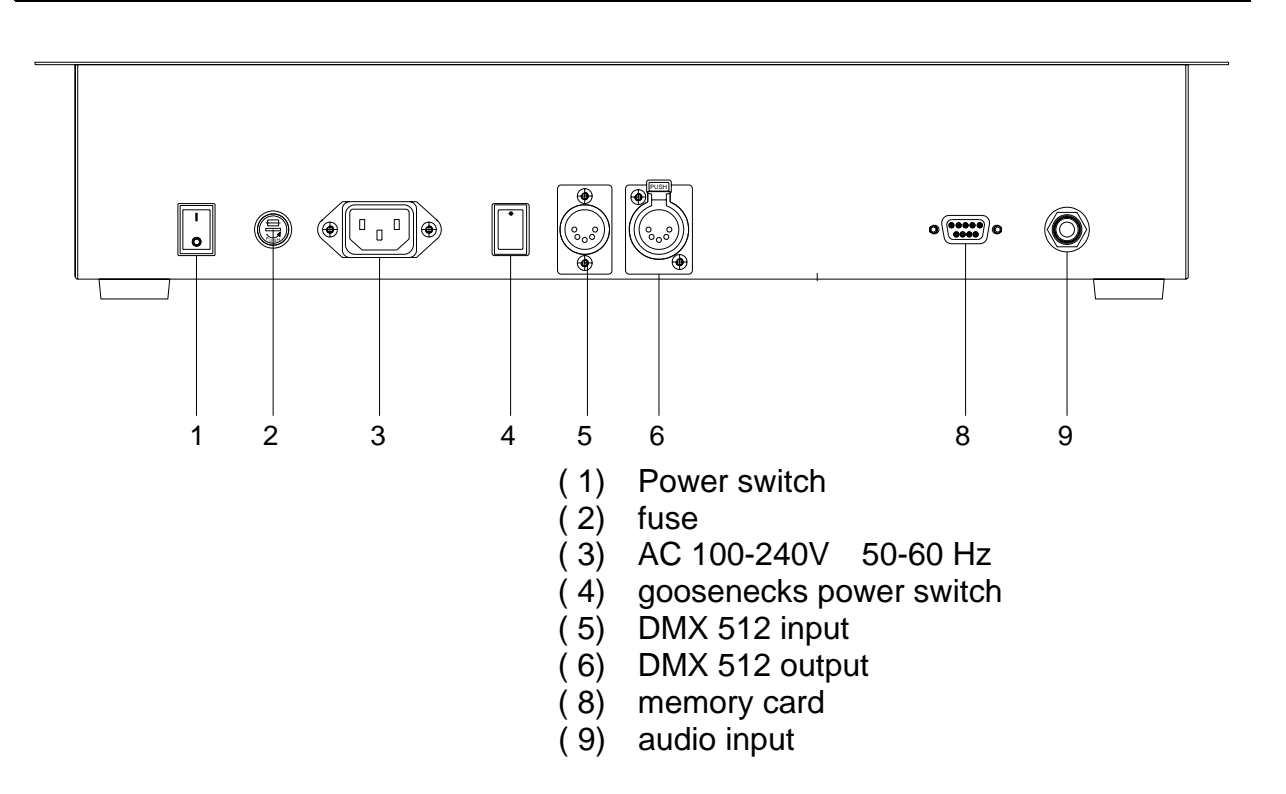

# CHAPTER 3 Switch

#### Switch on

- (1.) Plug into power source, and turn the power switch on rear panel
- (2.) Turn the power switch on front panel, and check the LCD display status
- (3.) Be sure that the LED on BLANK is off

#### Switch off

(1.) Turn off the power switch on front panel

Battery recharging mode

(2.) Turn off the power switch on rear panel

Battery un-recharge, 7 days duration of save data maintains only

Remark : The using status will keeping on after power off

# Chapter 4. CHANNEL

#### 4-1 Brightness value

**STEP-1** Adjust the **[MASTER VR]** to the top (**MASTER VR** adjust all control channel brightness value)

**STEP-2** press **[SC/CH]** key, to select the control channel mode (LED show green light on page key)

STEP-3 press [PAGE 1], adjust [VR 1 ~ VR 24], to set CH. 01 ~ 24 brightness value.

PAGE START CH01 CHASE FADE ON F1/2 : FADE ON/OFF

**STEP-4** press **[PAGE 2]**, adjust **[VR 1 ~ VR 24]** to 0 value, and adjust **[VR 1 ~ VR** 24] to set CH. 25 ~ 48 of brightness value.

PAGE START CH25 CHASE FADE ON F1/2 : FADE ON/OFF

**STEP-5** press **[PAGE 3]**, adjust **[VR 1 ~ VR 24]** to 0 value, and adjust **[VR 1 ~ VR** 24] to set CH. 49 ~ 72 of brightness value.

PAGE START CH49

CHASE FADE ON F1/2 : FADE ON/OFF

**STEP-6** press **[PAGE 4]**, adjust **[VR 1 ~ VR 24]** to 0 value, and adjust **[VR 1 ~ VR 24]** to set CH. 73 ~ 96 of brightness value.

PAGE START CH73 CHASE FADE ON F1/2 : FADE ON/OFF

p.s. when on page function, the VR should be adjust to 0 value, and move the VR key to get the new dimming value

#### 4-2 Brightness modification

**STEP-1** press **[PAGE 1]** (ch1-24)

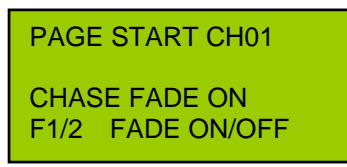

**STEP-2** adjust **[VR 1]** key to CH01=00 value, and adjust VR key to top CH01=FL, then adjust the **[VR 1]** key to CH01=50 to change the setting.

# 4-3 setting delete

adjust **[VR 1 ~ VR 24]** and **[MASTER VR]** key to the bottoms "0", and press the CLEAR key on below of "MASTER VR" key to delete.

# Chapter 5 SCENE

#### 5-1 SCENE setting

**STEP-1** please refer to the chapter 4, adjust the dimming value on the control channel.

#### STEP-2 press [PROG]

F1: Scene

F2: Sequence

**STEP-3** press **[F1]**, and select SCENE mode :

F1: Load F3: Clear F2: Save

#### STEP-4 press [F2], to save the SCENE

 SELECT
 [01.....
 96]

 SAVE
 SCENE
 01

**STEP-5** press **[ENTER]** to confirm the selection

ARE YOU SURE ?F1 SAVE SCENE 01

**STEP-6** for further SC2 --- SC96 setting, please refer to the setting procedure of above

#### Each [PAGE] 24 set of SCENE setting available

4 PAGE able to store 96 set of scene

#### 5-2 SCENE 1 ... SCENE loading

#### 5-2-1 use [PROG] key for SCENE loading

**STEP-1** Set all dimming value to 0% (refer to 4-3)

**STEP-2** Adjust **[MASTER VR]** key for dimming value

STEP-3 Press [PROG], and press [F1] to select the SCENE mode

# F1: Scene

F2: Sequence

| STEP-4 Press [F1 | key for SCENE loading |
|------------------|-----------------------|
|------------------|-----------------------|

F1: Load F3: Clear F2: Save

STEP-5 Press [0...9] key for number of SCENE loading

SELECT [01..... 96] LOAD SCENE 01

**STEP-6** Press **[ENTER]** to confirmed the scene loading

# 5-2-2 use [SC/CH] key for SCENE loading (FLASH status)

**[PAGE]** LED **SCENE mode** 

**(PAGE)** LED **CHANNEL mode** 

**STEP-1** Set all dimming value to 0%. (refer to 4-3)

**STEP-2** Adjust the **[MASTER VR]** key

STEP-3 Press [PAGE 1]

Lite-Puter ISO 9001 CERTIFIED

**STEP-4** Press **[SC/CH]** to select the **SCENE** mode.

**STEP-5** Press **[P1]** for SCENE loading. (Flash status)

#### 5-2-3 Adjust the [VR 1 ~ VR 24] key for SCENE loading

- **STEP-1** Adjust all control channel dimming value to 0% (refer to 4-3)
- STEP-2 Adjust the [MASTER VR]
- STEP-3 Press [PAGE 1]
- **STEP-4** press **[SC/CH]** to select **SCENE** mode (LED light on RED on PAGE key)
- **STEP-5** Adjust **[VR 1]** key to for SCENE loading
  - [1] 5-2-1 or 5-2-2 : SCENE speed loading
  - [2] 5-2-3 : Adjust the VR key for dimming function

# Chapter 6. SEQUENCE / CHASE

#### "SEQUENCE"

- meaning : 2 set of scene or more of scenes for chase setting
- Function : Provide the " CHASE " & " A/B CROSS FADER " control procedures
- Data memory: up to 24 SEQUENCE of memory data, and up to 64 step per SEQUENCE setting

#### 6-1 SEQUENCE Editing

#### STEP-1 Press [PROG] key

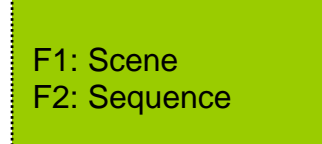

#### STEP-2 Press [F2] key to select Sequence mode

#### **STEP-3** Press **[F3]** key for Sequence editing

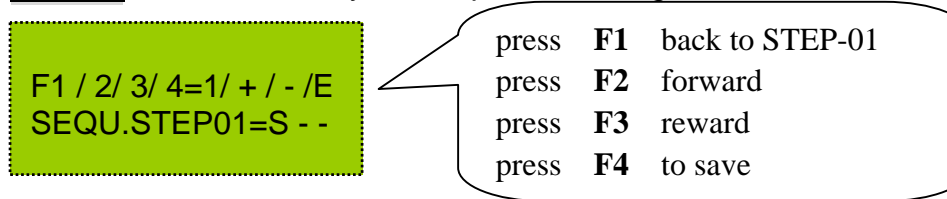

**STEP-4** Use **[0...9]** key to select the SCENE, and press **[ENTER]** key to confirmed the selection

F1 / 2/ 3/ 4=1/ + / - /E SEQU.STEP01=S - -

**STEP-5** according to the STEP-3 procedures, to continues the SCENE setting, and press **[F4]** key to complete the editing, and press **[ENTER]** to save

SELECT [01...24] SAVE SEQUENCE01

# 6-2 SEQUENCE Modification

STEP-1 Press [PROG] key

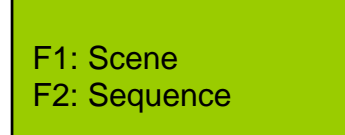

**STEP-2** and press **[F2]** key to select Sequence mode

F1: LoadF3: EditF2: SaveF4: Clear

#### **STEP-3** press **[F1]** key, and press **[0...9]** key to select Sequence

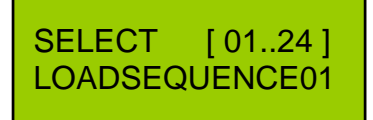

**STEP-4** Press **[ENTER]** key to confirmed.

| Load F3: Edit<br>Save F4: Clear |
|---------------------------------|
| Save F4: Cle                    |

STEP-5 Press [F3] key for Sequence setting

#### 6-3 CHASE Loading

# 6-3-1 CHASE loading

EX : to load the 1<sup>st</sup> set of chase

CHASE number = SEQUENCE number

#### STEP-1 press [CHASE] key

| SELECT     | 0124 |
|------------|------|
| CHASE: OFF | 01   |

# Lite-Puter ISO 9001 CERTIFIED

**STEP-2** and press **[0...9]** to select the CHASE, and press **[ENTER]** to confirm the selection

**STEP-2** adjust the **[CHASER FADER VR]** to the top.(chase dimming value)

**STEP-3** adjust **[SPEED FADER VR]** for chase speeding, for audio control, the VR key should move to "0% " value.

# 6-3-2 Use [P1-P24] for chase loading

**STEP-1** press **[LOAD/PAUSE key on below of CHASER FADER VR]+[P1]**keys together, for 1<sup>st</sup> set of chase loading, and press **[P2]** key for the following chase loading

Press **[LOAD/PAUSE key on below of CHASER FADER VR]** again to pause the chase function, and press the same keys again to continue

Refer to  $6-1\& \sim 6-2$  of setting procedures, for further chase setting, up to 24 set of chase setting available. And refer to 6-1 for chase loading

### 6-4 CHASE Fade On/Off Setting

STEP-1 adjust the 【CHASER FADER VR】 or 【SPEED FADER VR】

CHS=FLSPEED=FLOFFStep=01CHASE FADE ONF1/2:FADE ON/OFF

**STEP-2** press **[F1]** key, to enter **CHASE FADE ON MODE**.

press **[F2]** key, to enter **CHASE FADE OFF MODE.** 

CHS=FLSPEED=FLOFFStep=01CHASE FADE ONF1/2:FADE ON/OFF

| CHS=FL           | SPEED=FL |
|------------------|----------|
| OFF              | Step=01  |
| CHASE FADE OFF   |          |
| F1/2:FADE ON/OFF |          |

#### 6-5 to stop the CHASE execution

# function 1.

Press twice **[CHASE]** key to stop

# function 2.

Adjust the 【CHASE FADER VR】 key to the "0% " value to stop

### Chapter 7 A/B CROSS FADERS Scene switching

#### "A/B CROSS FADER"

- 2 set of individual scene control VR
- In SEQUENCE mode, use A/B CROSSFADER to execute the manual chase function.

#### 7-1 To save the SEQUENCE to A / B CROSS FADER

#### EX : To load the Sequence to A CROSS FADER

**STEP-1** Press **[LOAD key on below of A CROSS FADER ] + [P1]** keys together to save the current sequence into A CROSS FADER.

#### 7-2 To load A / B CROSS FADER data

#### Function 1 : press the Load key on below of A/B CROSS FADER

The Fader time of A/B CROSS FADER control by SPEED VR key, according to 7-1, to load the saving data from the SEQUENCE by A CROSS FADER.

**STEP-1** Adjust **[SPEED / FADE VR ]** key, and press **[FADE ]** to confirmed the speed setting, adjust the speed VR key, and press FADE key for modification

**STEP-2** Press **[ A CROSS FADER VR ]** to the top, and press **[ LOAD ]** key for loading

#### Function 2: use A/B CROSS FADER VR

According to the setting procedures of above, use the **[A CROSS FADER VR]** key for further setting

#### 7-3 To pause the A / B CROSS FADER

Adjust the **[A CROSS FADER VR]** key to the "0%" value, and press **[LOAD]** key to pause / stop

# Chapter 8 Other function setting

#### 8-1 LCD display / default setting

#### 8-1-1 Power switch of LCD background lighting

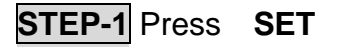

| F1 : Setup F3 : Patch<br>F2 : Xio F4 : Lock |  |  |
|---------------------------------------------|--|--|
| STEP-2 and press【F1】                        |  |  |
| F1 : Lcd<br>F2 : Reset system               |  |  |
| STEP-3 and press 【F1】                       |  |  |
| F1 : Backlight<br>F2 : Concen               |  |  |

**STEP-4** and press **[F1]** for brightness of LCD background lighting, press **[F1]** again to save.

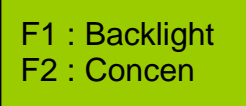

#### 8-1-2 LCD contrast adjustment

**STEP-4** refer to STEP-4, press **[F2]** key to adjust the contrast of LCD, and press **[F2]** again to confirmed.

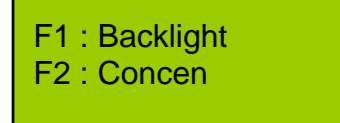

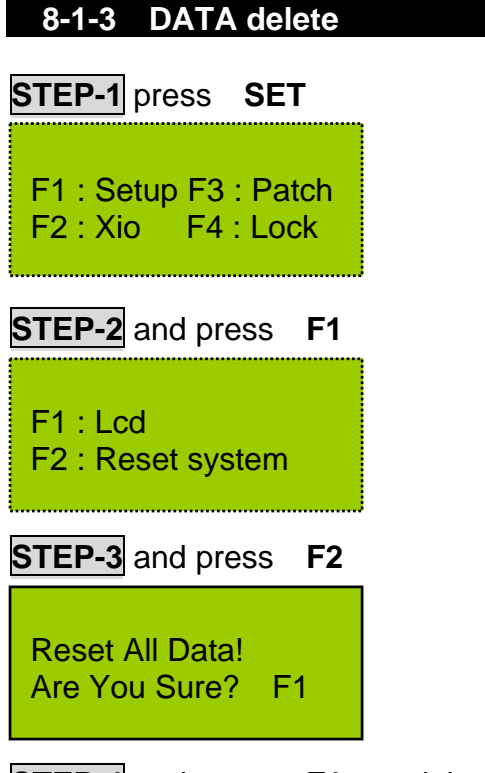

**STEP-4** and press **[F1]** to delete all data, the BLANK will be activate, press **[BLANK]** key to continue the further setting.

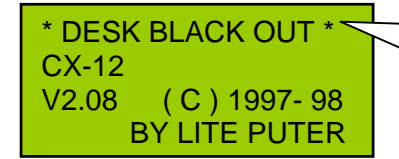

The display will be blinking

### 8-2 External memory card save / load

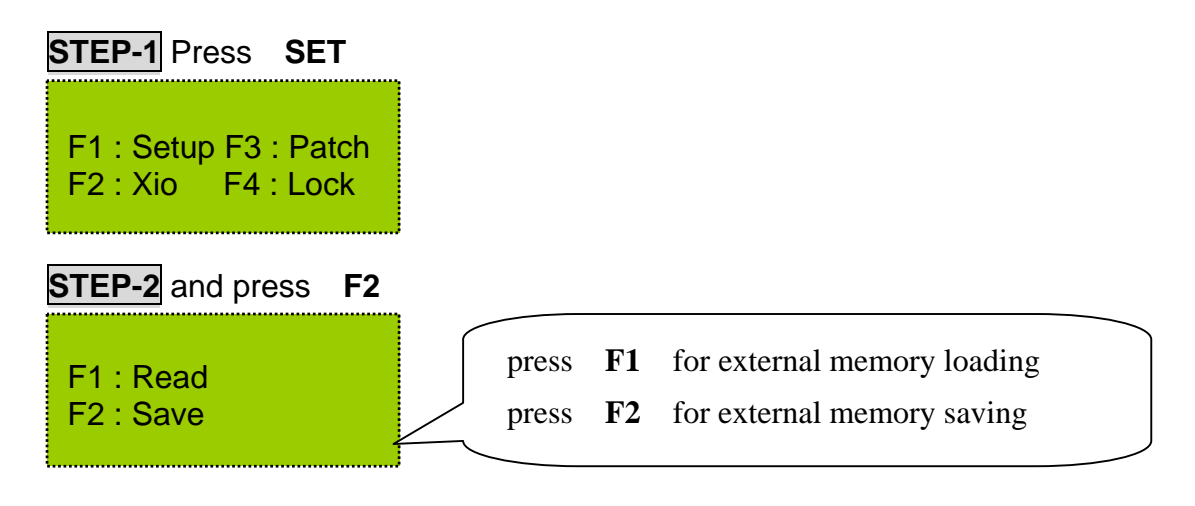

#### 8-3 Channel patch setting / warm up setting

#### 8-3-1 Channel patch setting (up to 4 set of setting)

EX: To patch DIMMER097channel to CH01 of CX-12

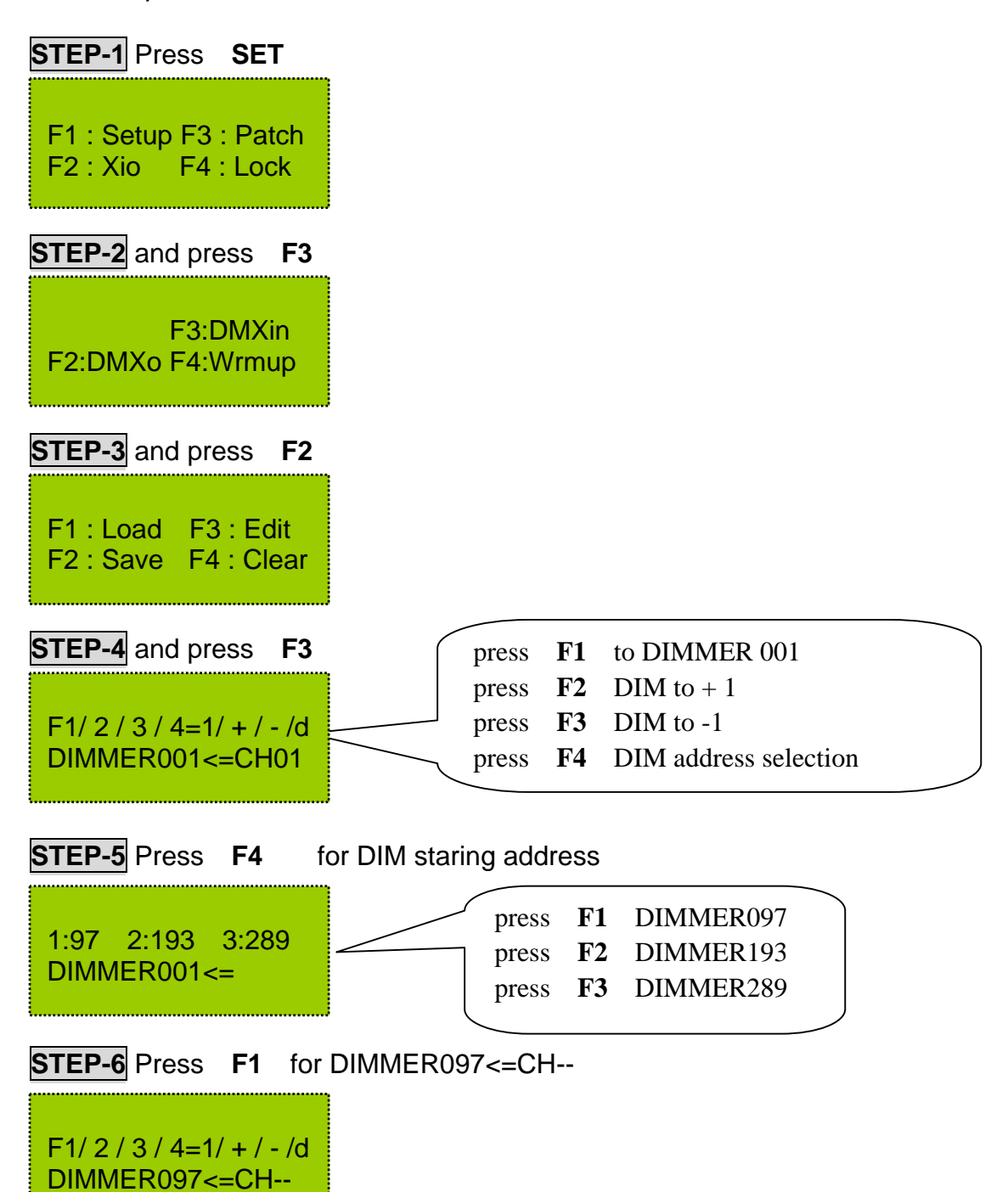

**STEP-7** key**[0],[1]** for DIMMER097<=CH01, and press**[ENTER]** key to confirmed the setting, the *DIMMER097 had PATCH to CX-12 之 CH01* 

F1/2/3/4=1/+/-/d DIMMER097<=CH01

**STEP-8** press **[SET]** to escape

F1 : Load F3 : Edit F2 : Save F4 : Clear

STEP-9 press [F2] the save (4 set of setting available F1~F4)
STEP-10 press [F1] to load the patch data from F1~F4
STEP-11 press [F4] to delete the date, and back to the default setting

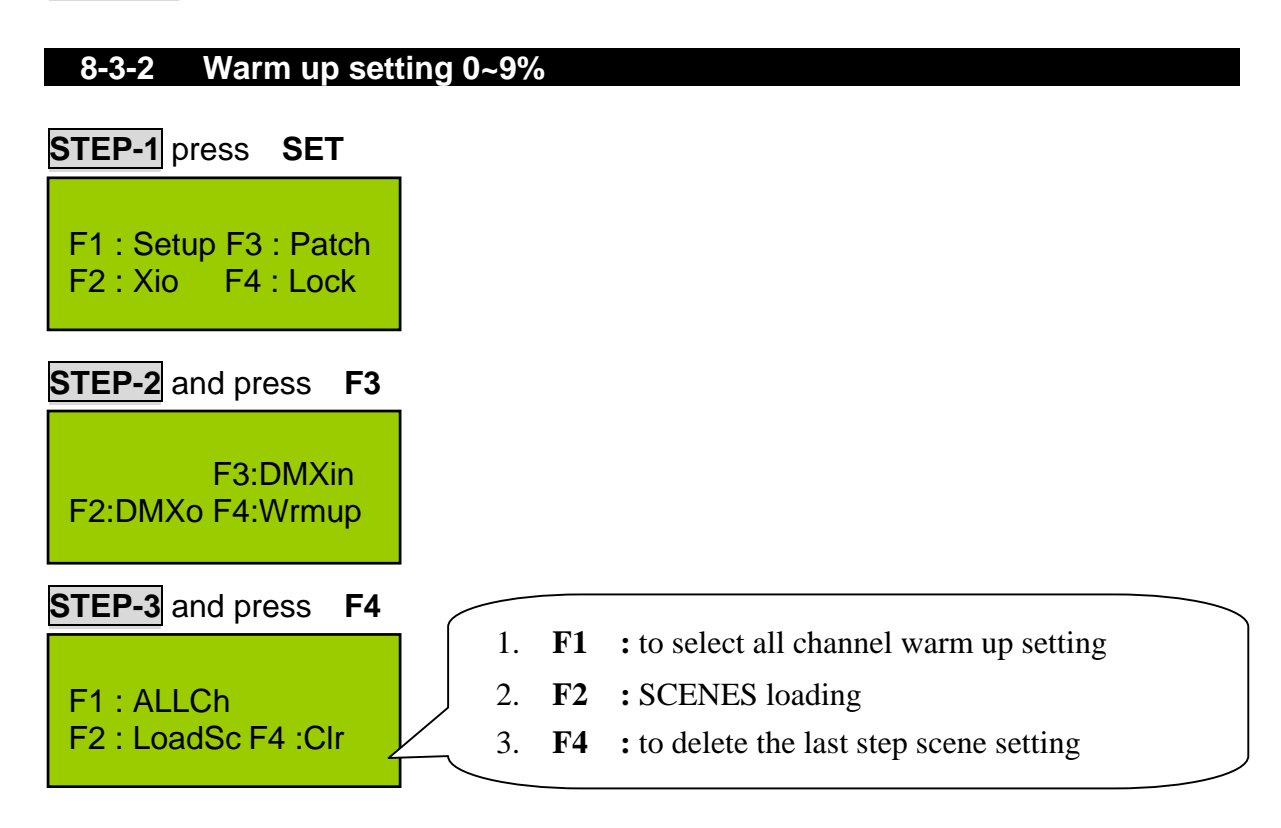

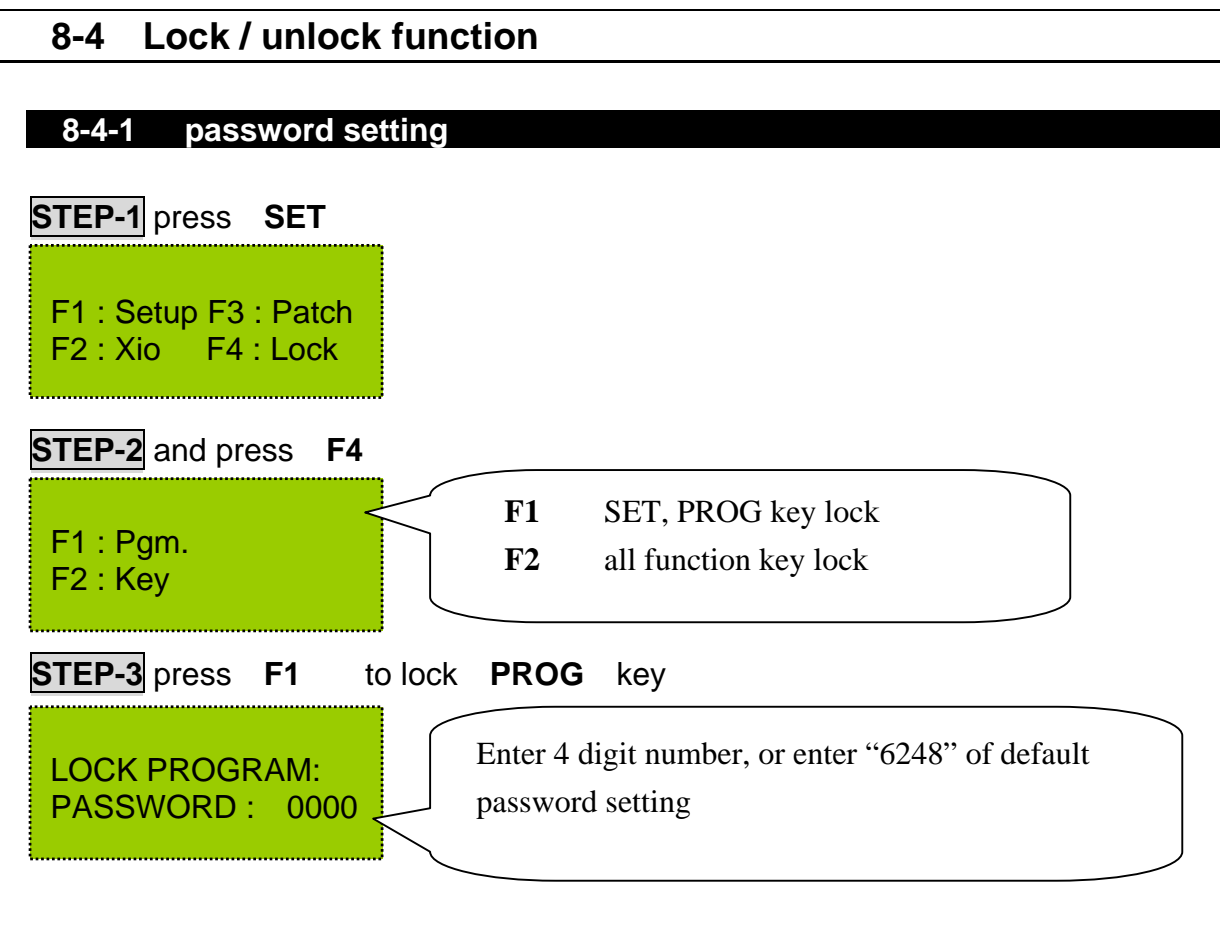

STEP-4 press [ENTER] key to confirmed the setting

#### 8-4-2 unlock

press **[SET]** ,and press 4 digit number of password **[XXXX]** and press **[ENTER]** to unlock